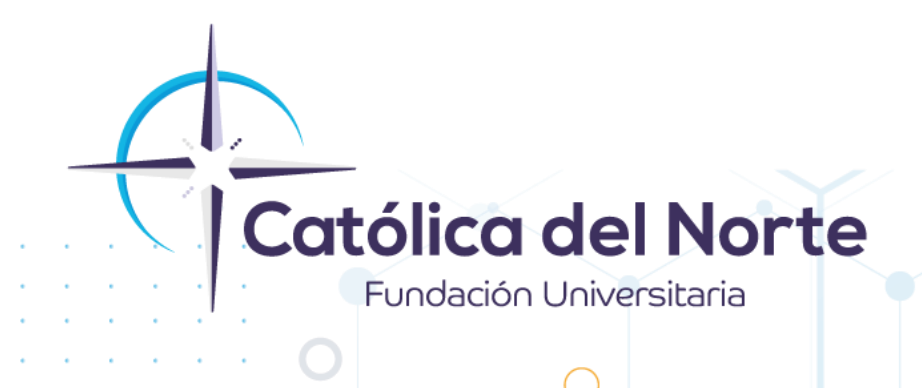

# Pasos para la generación de certificados de estudio en línea

### **Experiencia Estudiantil** Diciembre de 2022

www.ucn.edu.co

### Generar Certificados en línea

A continuación, se detallan los pasos a seguir para la generación de certificados en línea.

## **1.** Ingrese a nuestro portal institucional <u>www.ucn.edu.co</u> y dé clic en el botón **Certificados en línea.**

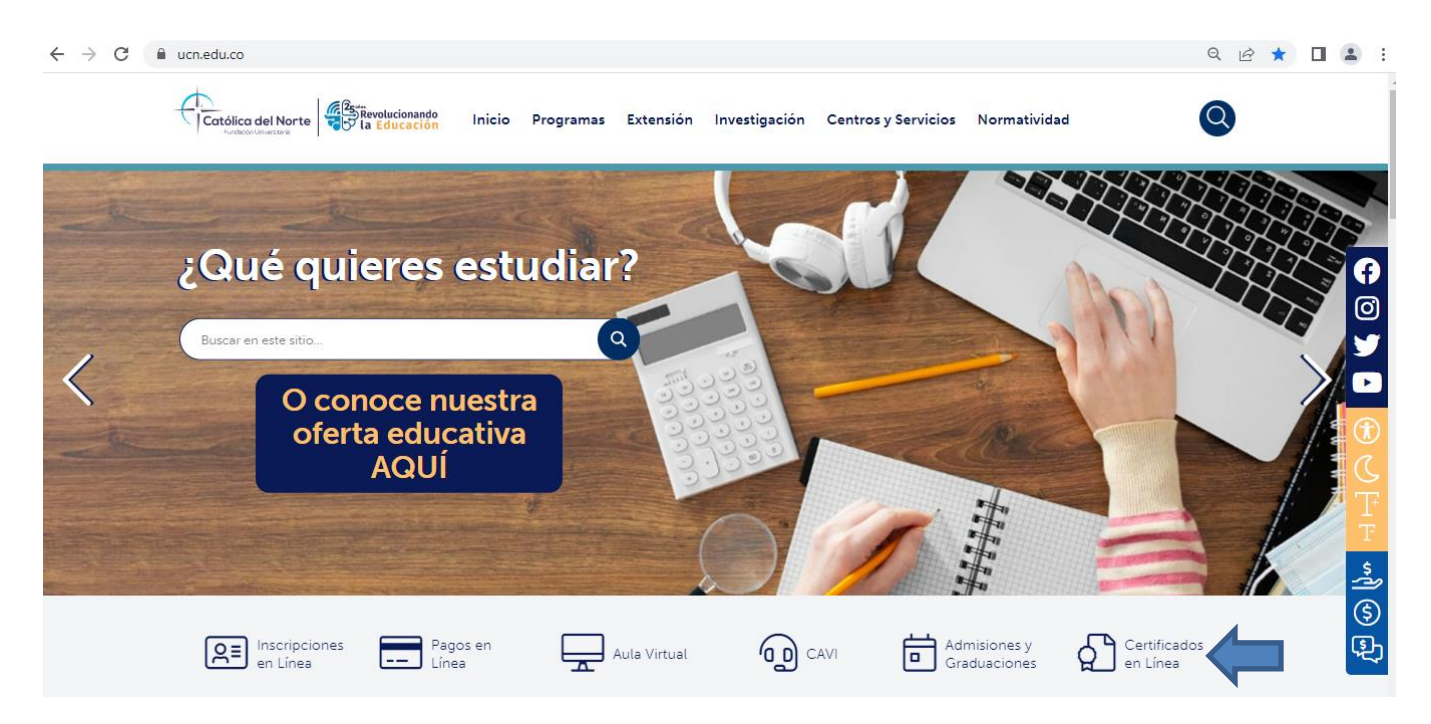

#### 2. Dé clic en: GENERAR CERTIFICADO DE ESTUDIO

#### Aspectos a tener en cuenta:

- Para expedir un certificado en línea debe ser un estudiante activo en nuestra institución, si eres egresado o graduado debe realizar la solicitud al correo graduados auchedu co.
- Una vez realizado el pago del certificado podrà descargar el certificado al dia siguiente, ejémplo si haces el pago del certificado un martes podràs descargar el certificado el miércoles, si haces el pago un viernes podràs descargar el certificado el día Lunes.
- En el siguiente enlace podrás ver el instructivo para expedir el certificado en linea.

O

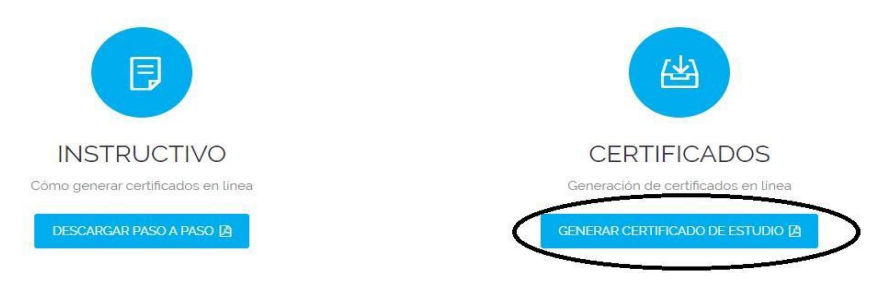

Campus Santa Rosa de Osos: carrera 21 Nº 34B - 07 | Medellín: calle 52 Nº 47 - 42 Edificio Coltejer piso 5º

www.ucn.edu.co

PBX (057) (4) 605 15 35

FAX (057) (4) 605 42 20

info@ucn.edu.co

**3.** Seleccione el tipo de documento e ingrese su número de identificación y haga clic en: **Continuar.** 

| Realizar Solicitud Pública de Certificado o Constancia |                                   |         |  |  |
|--------------------------------------------------------|-----------------------------------|---------|--|--|
| Tipo de Documento                                      | CEDULA DE CIUDADANIA COLOMBIANA V |         |  |  |
| Número de Documento                                    |                                   |         |  |  |
|                                                        |                                   | Continu |  |  |

#### 4. Seleccione el programa y el certificado que necesitas y dé clic en: Registrar.

| Progr  | amas                                                     |                                              |                                 |                |                                          |               |                  |
|--------|----------------------------------------------------------|----------------------------------------------|---------------------------------|----------------|------------------------------------------|---------------|------------------|
| 0      | TRABAJO SOCIAL                                           | N.A                                          |                                 |                |                                          |               |                  |
|        |                                                          |                                              |                                 |                |                                          |               |                  |
| Certif | icados y Constancias Ofrecidos                           |                                              |                                 | Información    | Seleccionable                            |               |                  |
|        | Nombre del certificado                                   | Valor                                        |                                 | No ha selec    | cionado ningún certificado o constancia. |               |                  |
| 0      | CERTIFICADO DE MATRICULA                                 | \$8900                                       |                                 | -              |                                          |               |                  |
| 0      | CERTIFICADO DE ESTUDIO                                   | \$8900                                       |                                 |                |                                          |               |                  |
| 0      | CERTIFICADO DE NOTAS                                     | \$18100                                      |                                 |                |                                          |               |                  |
|        |                                                          |                                              |                                 |                |                                          |               |                  |
|        |                                                          |                                              |                                 |                |                                          |               |                  |
|        |                                                          |                                              |                                 |                |                                          |               | Registrar        |
|        |                                                          |                                              |                                 |                |                                          |               |                  |
| Docu   | mentos Solicitados                                       | Nombre de Programa                           | Tipo E                          | Estado         | Fecha de Solicitud                       |               | Pago en<br>Linea |
| Estima | ado usuario, usted no ha realizado solicitudes o se ha r | ealizado una limpieza de ellas. Tenga en cue | nta que las solicitudes se elim | inan cuando se | encuentran pendientes y pasa un tiempo   | sin registrar |                  |
| pago.  |                                                          |                                              |                                 |                |                                          |               |                  |
|        |                                                          |                                              |                                 |                |                                          |               | Veluer           |

#### 5. Al mensaje ¿Está seguro de que desea realizar la solicitud? Dé clic en: Aceptar.

#### sige.ucn.edu.co dice

¿ Está seguro que desea realizar la solicitud ?

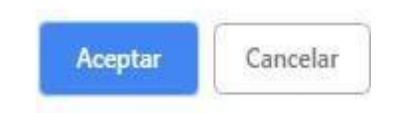

## 6. El sistema arroja un mensaje avisando que la solicitud fue registrada deforma exitosa. Dé clic en Aceptar.

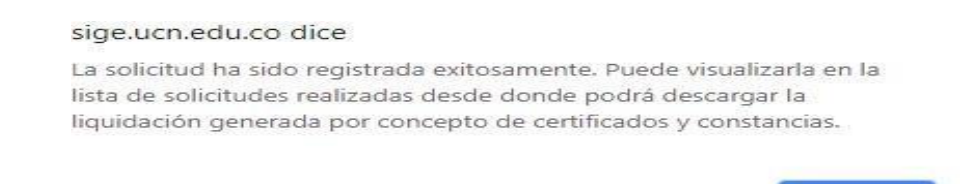

www.ucn.edu.co

Campus Santa Rosa de Osos: carrera 21 Nº 34B - 07 | Medellín: calle 52 Nº 47 - 42 Edificio Coltejer piso 5º

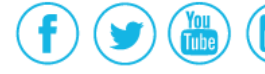

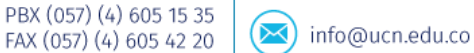

Aceptar

A continuación, puedes visualizar la lista de solicitudes de certificados, donde podrás visualizar el nombre del certificado, tipo, estado y fecha de solicitud.

Estados:

**PENDIENTE:** Tiene una liquidación pendiente por pagar o está pendiente por ser asentada por el área de Cartera.

**PAGADA:** El estudiante pagó el certificado y ya está disponible para su descarga e impresión.

| Documentos Solicitados                     | Тіро        | Estado    | Fecha de Solicitud |   |   |
|--------------------------------------------|-------------|-----------|--------------------|---|---|
| CERTIFICADO DE ESTUDIO                     | CERTIFICADO | PENDIENTE | 26-09-2018         | - | 0 |
| CERTIFICADO DE NOTAS                       | CERTIFICADO | PENDIENTE | 25-09-2018         | - | 0 |
| CERTIFICADO DE ESTUDIO                     | CERTIFICADO | PAGADA    | 25-09-2018         | × | 0 |
| CERTIFICADO DE ESTUDIO                     | CERTIFICADO | PAGADA    | 24-09-2018         | × | 0 |
| CERTIFICADO DE NOTAS CONVENIO ICETEX       | CERTIFICADO | PAGADA    | 20-09-2018         | × | 0 |
| CERTIFICADOS DE NOTAS CONVENIO GOBERNACIÓN | CERTIFICADO | PAGADA    | 20-09-2018         | × | 0 |
| CERTIFICADO DE NOTAS                       | CERTIFICADO | PAGADA    | 20-09-2018         | × | 0 |
| CERTIFICADO DE ESTUDIO                     | CERTIFICADO | PAGADA    | 20-09-2018         | × | 0 |

#### 7. Para efectuar el pago:

-Pago con liquidación: para generar la liquidación del certificado, dé clic en el icono

y el sistemale generará un comprobante de liquidación con el cual puedes ir al banco, bien sea Bancolombia, Davivienda, BBVA, o a través de corresponsales bancarios y realizar el pago.

Campus Santa Rosa de Osos: carrera 21 Nº 34B - 07 | Medellín: calle 52 Nº 47 - 42 Edificio Coltejer piso 5º

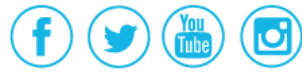

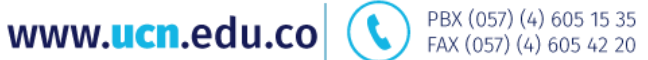

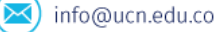

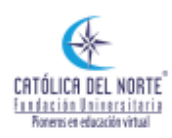

CATÓLICA DEL NORTE FUNDACIÓN UNIVERSITARIA PERSONERÍA JURÍDICA No 1671 DEL 20 DE MAYO DE 1997 DEL MINISTERIO DE EDUCACIÓN NACIONAL NIT. BI10001-2 Campus: Carrera 21 No 348–07. Sta. Rosa de Osos, Ant. PBX: (57)40 605 fs 35 Oficinas Administrativas: Calle 52 No 47 – 42 Edificio Coltejer Piso 5. Medellin, Ant. www.ucn.edu.co Vigilada Mineducación No responsable del IVA, exentos de retención en la fuente

COMPROBANTE DE PAGO REFERENCIA 271523 - 5

| NOMBRE DEL ESTUDIANTE                           |                          |                                 | IDENTIFICACIÓN                                 |
|-------------------------------------------------|--------------------------|---------------------------------|------------------------------------------------|
|                                                 |                          |                                 |                                                |
| DIRECCIÓN                                       | TELEFONO                 |                                 |                                                |
| 0                                               |                          |                                 |                                                |
| FACULTAD                                        | CÓDIGO MATRICULA         |                                 |                                                |
|                                                 |                          |                                 | 0                                              |
| PROGRAMA                                        |                          |                                 | PERIODO                                        |
| TRABAJO SOCIAL N.A                              |                          |                                 | 2022-1                                         |
|                                                 |                          |                                 |                                                |
| CO                                              | NCEPTO                   |                                 | VALOR                                          |
| CERTIFICADOS Y CONSTANCIAS TRABAJO SO           | DCIAL                    |                                 | \$ 18.100,00                                   |
|                                                 |                          |                                 |                                                |
|                                                 |                          |                                 | -                                              |
| PRONTO PAGO                                     |                          | VALOR A PAGAR                   | 0.00                                           |
| PAGO ORDINARIO                                  | 28-02-2022               | VALOR & PAGAR                   | 18,100,00                                      |
| PAGO EXTRAORDINARIO                             |                          | VALOP & PAGAP                   | 0.00                                           |
| PAGE EATRAGREDINARIO                            | -                        | TALON A FAGAN                   | 0,00                                           |
|                                                 |                          |                                 |                                                |
| COD BANCO                                       | CHEC                     | QUE NO.                         | VALOR                                          |
|                                                 |                          |                                 |                                                |
| CANT CHECKER.                                   |                          | TOTAL CHEONER                   |                                                |
| CANT. CHEQUES:                                  |                          | EFECTIVO                        |                                                |
|                                                 |                          | VALOR RAGADO                    |                                                |
|                                                 |                          | TALON PAGADO                    |                                                |
|                                                 |                          |                                 |                                                |
| REALICE EL PAGO EN:                             |                          |                                 |                                                |
| Entidades Bancarias: Bancolombia - Davivienda - | - BBVA                   |                                 |                                                |
| Centros de pago: PAC Bancolombia - Credibanco   | o – Redeban              |                                 |                                                |
| En línea a través de su Vortal Academusoft: PSE | - Visa - Mastercard - A  | merican Express – Diners Clu    | b.                                             |
|                                                 |                          |                                 |                                                |
| IMPORTANTE: Ni la entrena del comprohante de    | pago, pi su cancelación  | significa que el estudiante se  | enquentra matriculado para el respectivo       |
| semestre académico. Para que se considere que   | un estudiante está matri | culado en la institución debe o | sumplir con las condiciones establecidas en el |
| Reglamento General de Estudios.                 |                          |                                 |                                                |

- ESTUDIANTE - TIMBRE DE CAJA - Pag. 1 de 2 -

-**Pago en línea:** podrá efectuar el pago en línea con tarjeta débito o crédito, desde la opción: Iniciar pago en línea – PSE.

| Programas                                |                            |         |                      |           |                                           |                         |                              |   |
|------------------------------------------|----------------------------|---------|----------------------|-----------|-------------------------------------------|-------------------------|------------------------------|---|
| ADMINISTRACION DE EMPRESAS               |                            | NA      |                      |           |                                           |                         |                              |   |
|                                          |                            |         |                      |           |                                           |                         |                              |   |
| Certificados y Constancias Ofrecidos     |                            |         |                      | Infor     | macion Seleccionable                      |                         |                              |   |
| Nombre del certificado                   |                            | Valor   |                      | El ce     | rtificado o constancia que ha seleccionad | o no ofrece información | n que usted pueda gestionar. |   |
| CERTIFICADO DE MATRICULA                 |                            | \$8900  |                      |           |                                           |                         |                              |   |
| CERTIFICADO DE ESTUDIO                   |                            | \$8900  |                      |           |                                           |                         |                              |   |
| <ul> <li>CERTIFICADO DE NOTAS</li> </ul> |                            | \$18100 |                      |           |                                           |                         |                              |   |
|                                          |                            |         |                      |           |                                           |                         |                              |   |
|                                          |                            |         |                      | •         |                                           |                         |                              | _ |
|                                          |                            |         |                      |           |                                           |                         |                              | R |
|                                          |                            |         |                      |           |                                           |                         |                              |   |
|                                          |                            |         | INICIAR PAGO EN LINE |           |                                           |                         |                              |   |
|                                          |                            | (       | pše                  | )         |                                           |                         |                              |   |
| Documentos Solicitados                   | Nombre de Programa         |         | Тіро                 | Estado    | Fecha de Solicitud                        |                         | Pago en Linea                |   |
| CERTIFICADO DE ESTUDIO                   | ADMINISTRACION DE EMPRESAS |         | CERTIFICADO          | PENDIENTE | 02-12-2022                                | -                       | 0                            | 1 |
|                                          |                            |         |                      |           |                                           |                         | $\sim$                       |   |

( t

PBX (057) (4) 605 15 35

FAX (057) (4) 605 42 20

💌 info@ucn.edu.co

Campus Santa Rosa de Osos: carrera 21 Nº 34B - 07 | Medellín: calle 52 Nº 47 - 42 Edificio Coltejer piso 5º

www.ucn.edu.co

O

8. Una vez realizado el pago, y este haya sido asentado por el área de
 Cartera, se le habilitará el icono el cual permite visualizar el certificado, descargarlo e imprimirlo.

| Documentos Solicitados | Тіро        | Estado    | Fecha de Solicitud |    |   |
|------------------------|-------------|-----------|--------------------|----|---|
| CERTIFICADO DE ESTUDIO | CERTIFICADO | PENDIENTE | 26-09-2018         | -  | 0 |
| CERTIFICADO DE NOTAS   | CERTIFICADO | PENDIENTE | 25-09-2018         | -  | 0 |
| CERTIFICADO DE ESTUDIO | CERTIFICADO | PAGADA    | 25-09-2018         | ×  | 0 |
| CERTIFICADO DE ESTUDIO | CERTIFICADO | PAGADA    | 24-09-2018         | ×) | 0 |

# **9.** Dé clic en: **Imprimir PDF.** Se descargará el certificado el cual podrá imprimir a color o usarlo de forma digital.

| REPORTE                                                                                                    |        |
|----------------------------------------------------------------------------------------------------|--------|
| CERTIFICADO DE ESTUDIO                                                                                       |        |
| Reporte Generado                                                                                             |        |
|                                                                                                    |        |
| El estudio es virtual y se debe garantizar por parte del estudiante 48 horas semanales de trabajo académico. |        |
| La duración del semestre académico es de dieciséis semanas.                                                  |        |
| Duración carrera 10 semestres.                                                                               |        |
|                                                                                                    |        |
| Institución de educación formal CODIGO SNIES: 5097                                                           |        |
| Registro calificado: RESOLUCION 2962, de 22 - 02 - 2018                                                      |        |
|                                                                                                    |        |
| Se expide el presente certificado a solicitud del interesado.                                                | -      |
|                                                                                                    |        |
| Imprimir PDF                                                                                                 | Volver |

#### Impresión del Certificado

Puedes visualizar e imprimir el certificado haciendo uso de un lector PDF, se recomienda **Adobe Reader** o el plugin PDF de **Google Chrome**, pero puedes usar el de su agrado, la única recomendación es marcar la casilla de **Ajustar página** antes de enviar el documento a la impresora.

A continuación, se dan las instrucciones para imprimirlo usando Adobe Reader o Google Chrome.

Campus Santa Rosa de Osos: carrera 21 Nº 34B - 07 | Medellín: calle 52 Nº 47 - 42 Edificio Coltejer piso 5º

www.ucn.edu.co

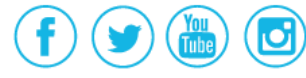

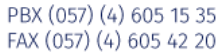

#### Imprimir desde Google Chrome

Dé clic en el icono imprimir el seleccione la impresora y marque la casilla Ajustar a página, por último seleccione la impresora y dé clic en: Imprimir

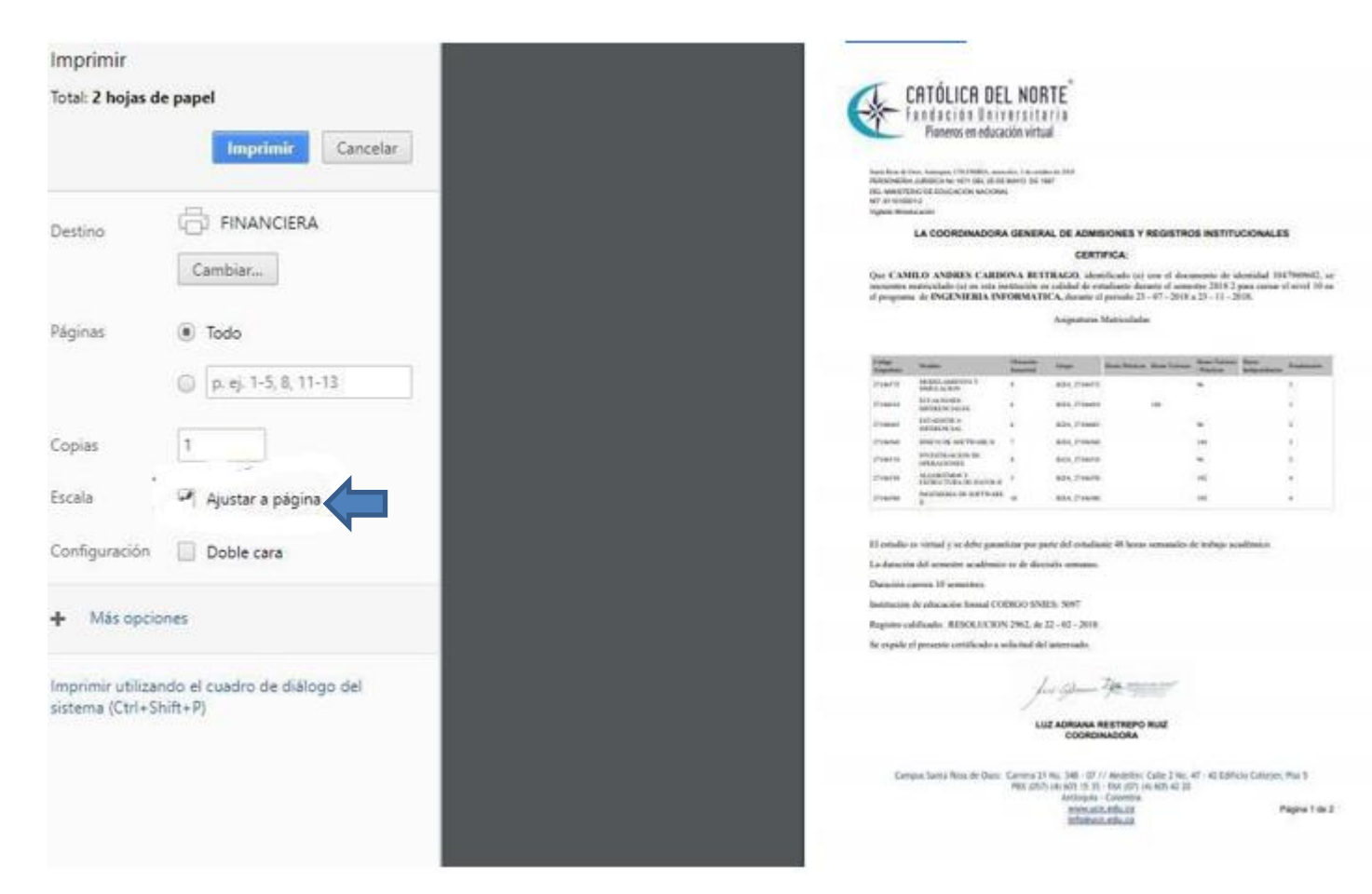

#### Imprimir con Adobe Reader

Dé clic en: Archivo-Imprimir, marque la casilla Ajustar páginas grandes, seleccionela impresora y de clic en: Imprimir

Campus Santa Rosa de Osos: carrera 21 № 34B - 07 | Medellín: calle 52 № 47 - 42 Edificio Coltejer piso 59

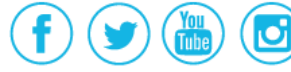

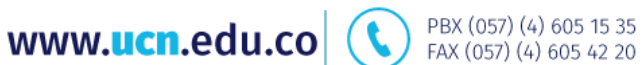

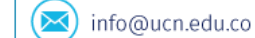

| Imprimir                                                                                                    |             |                                                                        | ×                                                                                                    |
|----------------------------------------------------------------------------------------------------|-------------|------------------------------------------------------------------------|----------------------------------------------------------------------------------------------------|
| Impresora: FINANCIERA                                                                                                    | Propiedades | Avanzada<br>icala de grises (blanco y negro)<br>tóner ①                | <u>Ayuda</u> 🔿                                                                                                    |
| Páginas que imprimir<br>Todo  Página actual  I                                                                                                    | -           | Formularios y comentarios<br>Documento y marcas<br>Resumir comentarios | ~                                                                                                    |
| Paginas  1     Más opciones     Tamaño y administración de páginas (j)                                                                                                    |             | Escala: 96%<br>210,02 x 297,01 mm                                      |                                                                                                    |
| Iamaño     Póster     Múltiple       Ajustar     Tamaño real     Imaño real       Ajustar páginas grandes     Imaño %       Escala personalizada:     100 %       Elegir origen del papel por tamaño de página PDF | Folleto     |                                                                        | NAMES I STATUS<br>IN<br>IN<br>IN I AND AND AND AND AND AND<br>AND AND AND AND AND AND AND AND<br>AND AND AND AND AND AND AND AND AND AND |
| Imprimir en ambas caras del papel Orientación:  Vertical/horizontal automático Vertical Horizontal                                                                                                    |             |                                                                        |                                                                                                    |
| Configuración de página                                                                                                    |             | < Página 1 i<br>Impri                                                  | de 1<br>mir Cancelar                                                                                                    |

En conformidad con la resolución 000042 de 2020 de la Dirección de Impuestos y Aduanas Nacionales (DIAN), mediante los cuales se reglamenta la facturación electrónica en Colombia, le solicitamos cordialmente actualizar sus datos personales, para la emisión correcta de sus facturas después de realizar el pago a la Institución. <u>Clic aquí instructivo.</u>

Si tiene dudas o dificultades, comunicarse con el área de Experiencia Estudiantil a través de la Mesa de Servicio C.AV.I, PBX: (60) (4) 605 15 35 opción 1 / Estudiantes o línea de WhatsApp 310 845 44 73.

Campus Santa Rosa de Osos: carrera 21 Nº 34B - 07 | Medellín: calle 52 Nº 47 - 42 Edificio Coltejer piso 5º

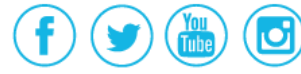

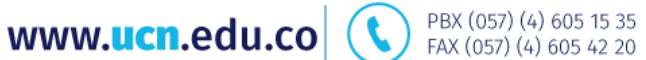